## 只要6步驟,電子書與電子雜誌隨身帶著走!(手機 APP 版)

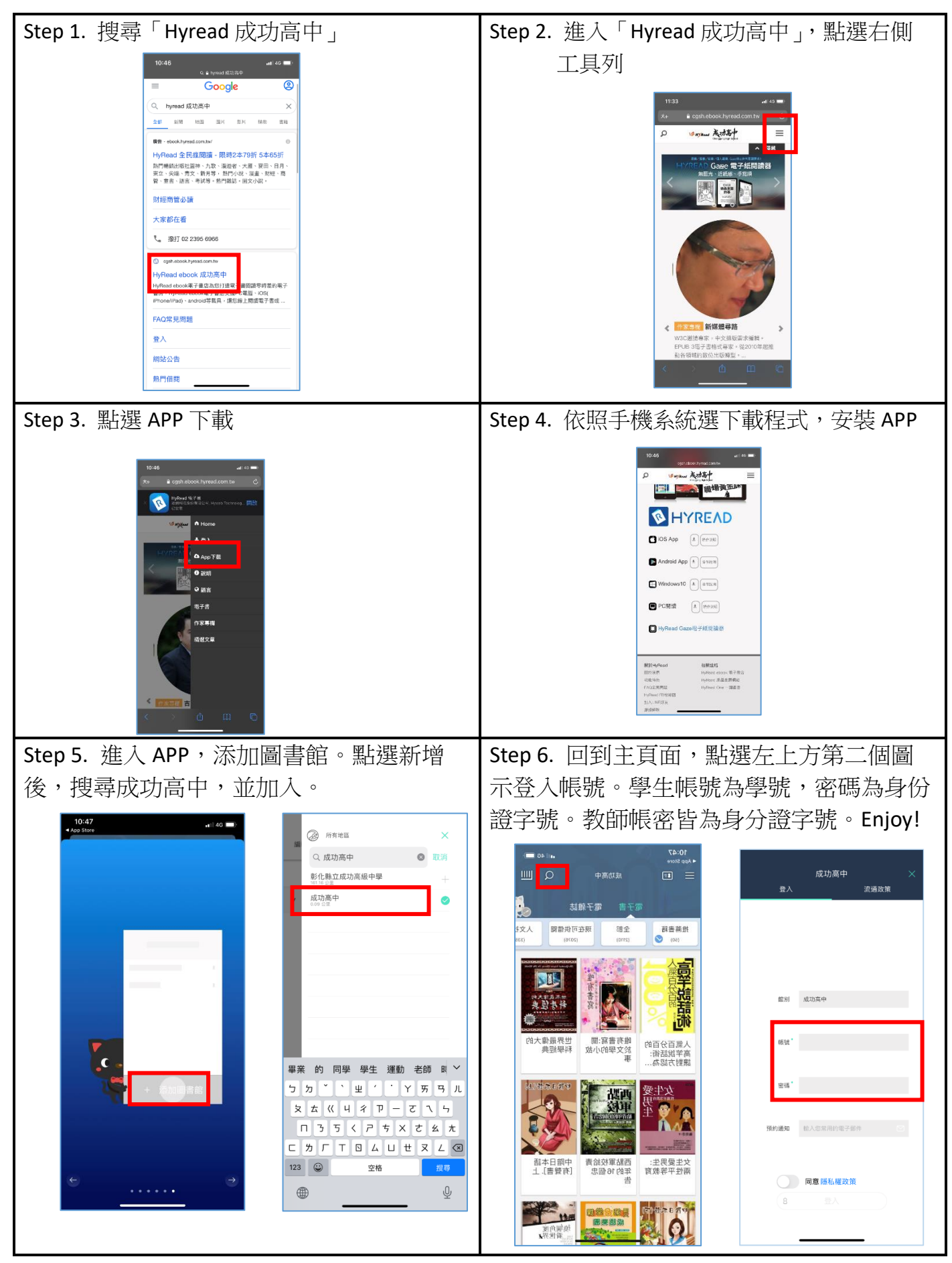